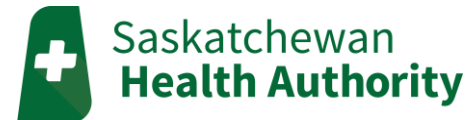

# myMobile Patient User Guide

### Create your myMobile account

- 1. Go to the myMobile website: https://mymobile.saskhealth.telushhm.com/myMobile.html
- 2. Click on "Not Registered?"

| TELUS' Health<br>Home Health Monitoring |               |  |  |  |
|-----------------------------------------|---------------|--|--|--|
| Username                                |               |  |  |  |
| Password                                |               |  |  |  |
|                                         | Show Password |  |  |  |
| Sign In                                 |               |  |  |  |
| Not Registered? Forgot Password?        |               |  |  |  |

- 3. Enter the **PIN number from the TELUS welcome email,** or phone the TELUS HHM Service Desk to get your PIN.
- 4. Create a unique username and password.

Your **username** must be at least 5 characters long.

Your password must be least 8 characters long and have at least 3 of the following:

- Upper case letters: A-Z (English)
- Lower case letters: a-z (English)
- Digits: 0-9
- Special characters: `~! @ # \$ % ^ & \* () \_ + = { } | \ : " ; ' <> ? , . / ] [

| TELUS' Health<br>Home Health Monitoring                                                  |  |  |  |  |
|------------------------------------------------------------------------------------------|--|--|--|--|
| Please choose a username and password to complete registration and enter your PIN        |  |  |  |  |
| If you do not have a PIN number, please contact your Healthcare provider to request one. |  |  |  |  |
| PIN                                                                                      |  |  |  |  |
| Username                                                                                 |  |  |  |  |
| Password                                                                                 |  |  |  |  |
| Verify<br>Password                                                                       |  |  |  |  |
| Register                                                                                 |  |  |  |  |
| Cancel                                                                                   |  |  |  |  |

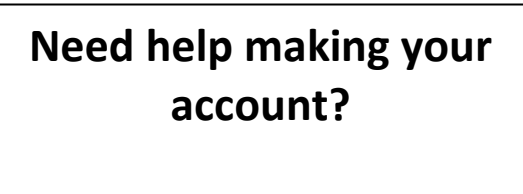

## **TELUS HHM Service Desk**

Phone: 1-855-252-2512 Email: <u>saskhhm@telus.com</u>

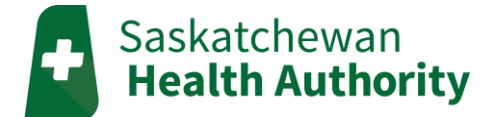

### Signing In

- 1. Go to the myMobile website: https://mymobile.saskhealth.telushhm.com/myMobile.html
- 2. Enter your Username and Password and then press sign in.

| TELUS' Health<br>Home Health Monitoring |               |                  |
|-----------------------------------------|---------------|------------------|
| Username                                |               |                  |
| Password                                |               |                  |
|                                         | Show Password |                  |
|                                         | Sign In       |                  |
| Not Registe                             | ered?         | Forgot Password? |

#### Forgot your username and/or password?

- Call TELUS HHM Service Desk to get a new PIN number and reset your username and/or password (1-855-252-2512).
- 3. After logging in, the consent agreement will show. You must give consent to access the home page.
  - If you decline consent to the terms, you will not be able to start monitoring.

| Consent Agreement                                                                                                    | Welcome ⑦<br>TEST LLOOO                                    |
|----------------------------------------------------------------------------------------------------|------------------------------------------------------------|
| I Consent<br>Decline consent                                                                                                    | > 811HL - COPD Daily Monitoring 6:00 am - 2:00 pm<br>Ready |
| All patients participating in home health monitoring are required to provide electronic consent.                                                                                                    | Start                                                      |
| By pressing 'I consent', I acknowledge that I have read and agree to the following statements:                                                                                                    | 📋 My Plan                                                  |
| HHM is NOT AN EMERGENCY RESPONSE SYSTEM. If I need urgent help, I<br>will call 911 or go to the nearest Emergency Department.                                                                                                    |                                                            |
| By participating in the Home Health Monitoring program, personal<br>information about me will be collected from me, my health care<br>provider, and from the Home Health Monitoring (HHM) application.                                                                                                    | My Latest Readings                                         |
| My personal information will only be used for the purpose of providing<br>the Home Health Monitoring service to me. The information collected<br>from the Home Health Monitoring application is part of my health care<br>record and may be shared with other health care providers to provide<br>care to me. | Secure Messages                                            |
| My information will be collected, used and disclosed in accordance with<br>the applicable privacy legislation, and protected under the strict security<br>standards followed by all health authorities and TELUS. If I have any                                                                               | Consent Agreement                                          |
| questions about the program or about the collection, use or disclosure of<br>my information, I can contact the monitoring clinician.                                                                                                    | Information                                                |
| If I use the Home Health Monitoring service, I will do myMobile interviews<br>on the days asked by my clinical team. Monitoring clinicians will see the<br>answers to my questions and assist me in monitoring my health.                                                                                     |                                                            |
| HHM services are temporary. How long I participate in this service is a<br>decision made between me and the monitoring clinician. My access to<br>myMobile will be turned off once I no longer require HHM services.                                                                                          |                                                            |
| By pressing 'I consent', I acknowledge that I have read and agree to the above statements.                                                                                                    | Sign Out                                                   |

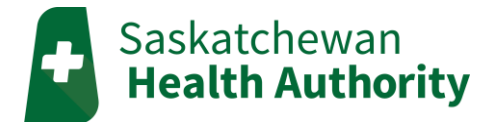

## myMobile Home Page

#### Interviews

The 'Start' button at the top of the screen opens an interview if one is scheduled.

• If the 'Start' button does not show up, no interview is due. Instead, you will see when your next interview needs to be done.

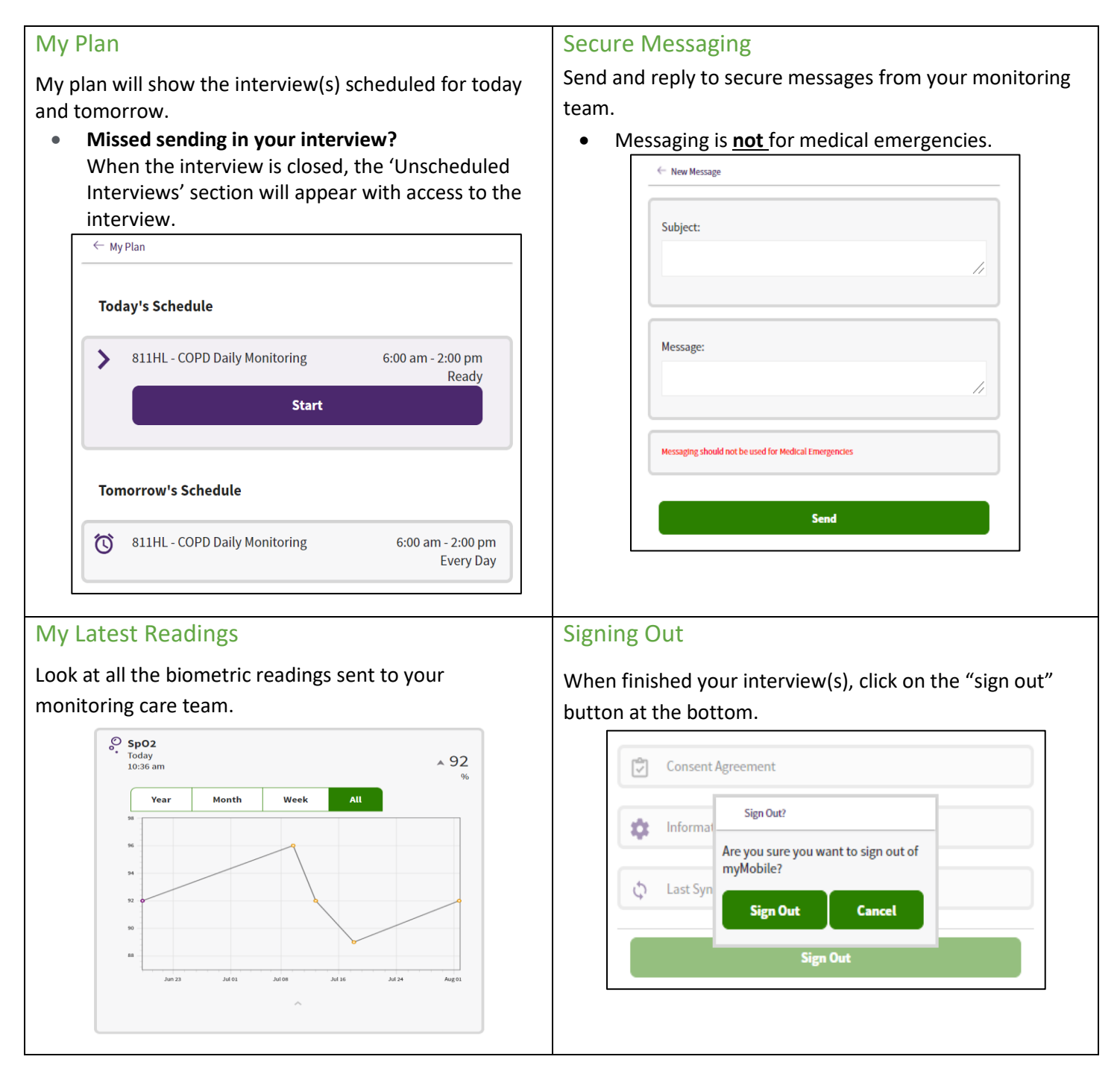